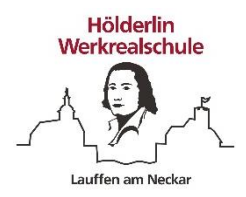

## Eine Lösung für eine Aufgabe in Moodle abgeben

1. Wenn du den Titel der Aufnahme anklickst, kommst du zur Aufgabenstellung.

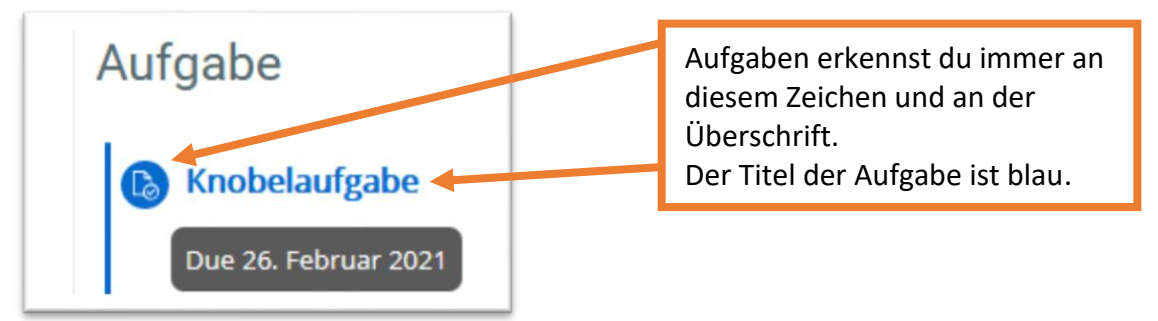

2. Hier kannst du dann die Frage lesen

## Knobelaufgabe

Wie bringt ein Fährmann eine Ziege, einen Wolf und einen Kohlkopf über den Flus

Wen fährt er also der Reihe nach hinüber?

## 3. Weiter unten siehst du, ob es eine Lösung gibt und wann du sie sehen kannst

## Musterlösungen

Die Musterlösungen sind ab dem Freitag, 26. Februar 2021, 09:50 einsehbar. Nur Teilnehmer/innen, die eine Abgabe gemacht haben, können die Musterlösungen sehen.

4. Wenn du eine Lösung abgeben möchtest, musst du unten auf klicken

Abgabe hinzufügen

- 5. Je nachdem, wie die Aufgabe eingestellt ist, hast du hier verschiedene Möglichkeiten.
- 6. Wenn du eine Datei hochladen sollst, siehst du dieses Fenster:

| Dateiabgabe                                                            |         | Maximale Größe für Dateien: 256MB, maximale Anzahl | von Anhängen: 1 |
|------------------------------------------------------------------------|---------|----------------------------------------------------|-----------------|
|                                                                        |         |                                                    |                 |
|                                                                        | Dateien |                                                    |                 |
|                                                                        |         |                                                    |                 |
|                                                                        |         |                                                    |                 |
| Du kannst eine Datei hochladen<br>oder direkt in dieses Fenster ziehen |         |                                                    |                 |
|                                                                        |         | Bewegen Sie Dateien in dieses Feld (Drag-and-drop) |                 |
|                                                                        |         |                                                    |                 |

7. Es kann auch sein, dass du direkt eine Lösung eingeben musst. Dann siehst du dieses Fenster:

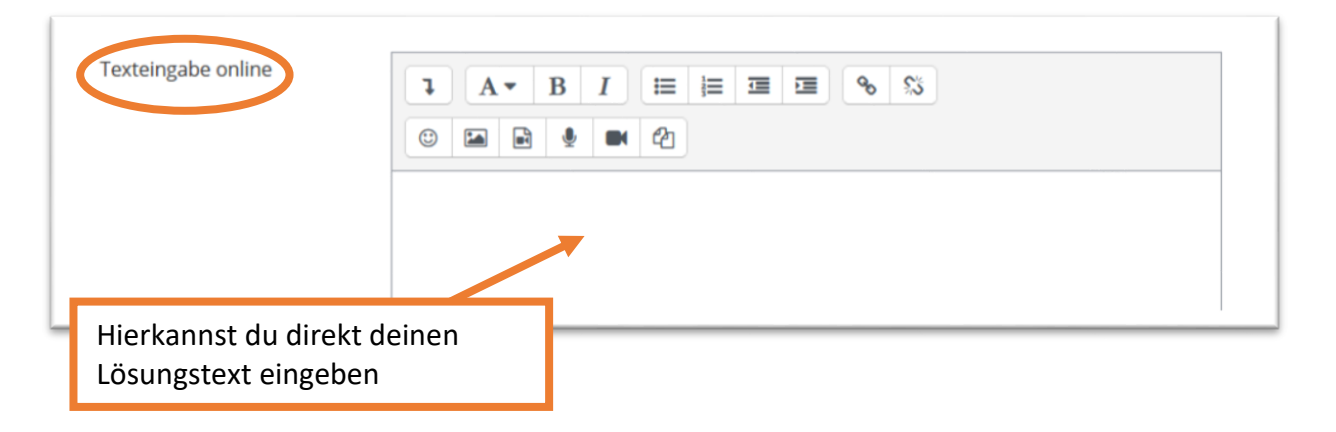

8. Wenn du fertig bist und abgeben möchtest klickst du

Änderungen sichern

9. Dann siehst du eine Übersicht über deine Abgabe

| Abgabestatus       |                                                                                                    |  |  |
|--------------------|----------------------------------------------------------------------------------------------------|--|--|
| Abgabestatus       | Zur Bewertung abgegeben                                                                                                    |  |  |
| Bewertungsstatus   | Nicht bewertet                                                                                                    |  |  |
| Fälligkeitsdatum   | Freitag, 26. Februar 2021, 09:50                                                                                                    |  |  |
| Verbleibende Zeit  | 30 Tage 22 Stunden                                                                                                    |  |  |
| Zuletzt geändert   | Dienstag, 26. Januar 2021, 11:44                                                                                                    |  |  |
| Abgabekommentare   | ► Kommentare (0)                                                                                                    |  |  |
| Texteingabe online | <ul> <li>(51 Wörter)</li> <li>1. Zuerst f\u00e4hrt der F\u00e4hrmann mit der Ziege ans andere Ufer und allein wieder zur\u00fcck.</li> <li>2. Dann f\u00e4hrt er mit dem Wolf ans andere Ufer und mit</li> </ul> |  |  |

10. Solange das Fälligkeitsdatum noch nicht erreicht ist, kannst du noch Änderungen an deiner Abgabe vornehmen

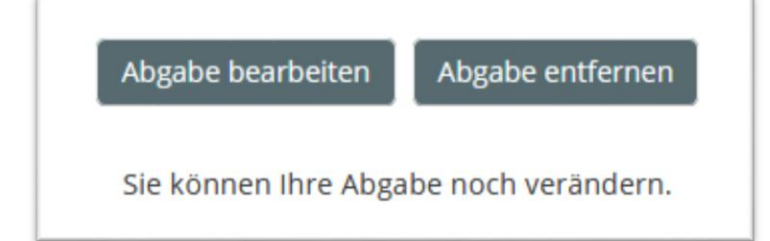